제HG-2017-00-0000001호

HYGIENE GRADE

식품의약품안전처

CERTIFICATE

# **Pro.6-2** PC버전 - 서식 평가 결과서 [1년차 사후관리 평가결과표]

1. 서식평가 결과서

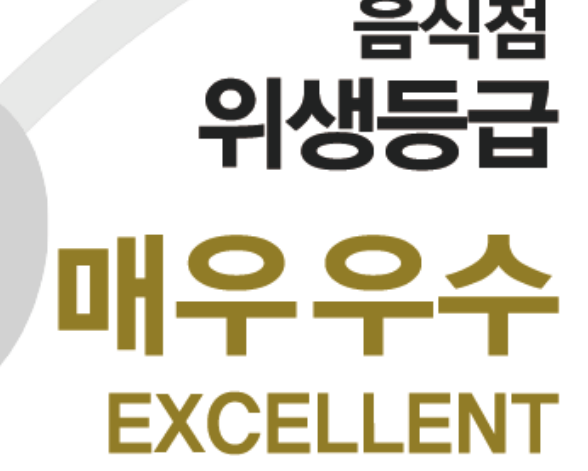

오송음식점 충청북도 청주시 흥덕구 오송읍 오성생명 교보 187 유효기간: 2021,08,01, ~ 2024, 08,01

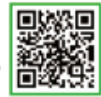

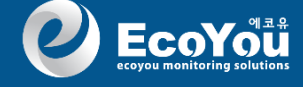

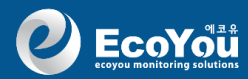

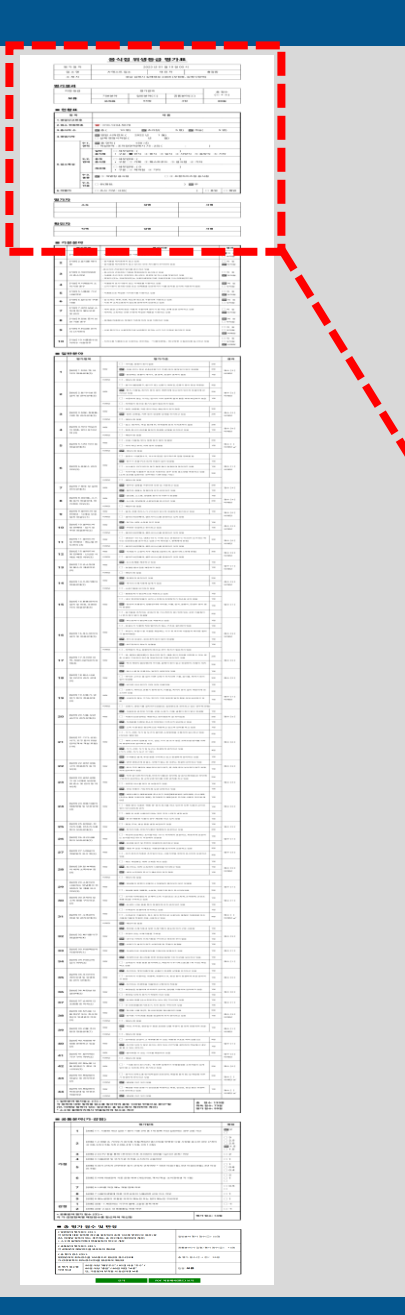

#### 음식점 위생등급 평가표

| 평 가 일 자 | 2022 년 10 월 26 일 00 시         |     |     |
|---------|-------------------------------|-----|-----|
| 업 소 명   | ???테스트                        | 대표자 | 홍길동 |
| 소 재 지   | 경남 김해시 김해대로 2408 (부원동, 김해시청역) |     |     |

#### <u>평가결과</u>

| 지정 등급 | 평가결과 |         |                     | 총 점수       |        |
|-------|------|---------|---------------------|------------|--------|
| 보류    | 기본분야 | 일반분야(①) | <del>공통</del> 분야(②) | (① + ②)    | < Q    |
|       | 부적합  | 82점     | 0점                  | <u>82점</u> | $\sim$ |

#### ■ 현황표

| 항 목        | 내용                                                     |  |  |
|------------|--------------------------------------------------------|--|--|
| 1. 영업신고번호  |                                                        |  |  |
| 2. 업소 전화번호 | ☎:02-211-2111                                          |  |  |
| 3. 종사자 수   | 🗹 총 ( 10명) 🗹 조리장 ( 5명) 🗹 객실 ( 5명)                      |  |  |
| 4. 영업시작    | ✔ 영업 시작연도(영업신고증) (2022 년 1월) □ 실제 영업시작연도가 다른 경우 ( 년 월) |  |  |
| 5. 업소 5-1. | ☑ 총 면적 (150 m <sup>°</sup> )                           |  |  |
| 특성 면적      | □ 객실면적 : 조리장면적(예시 75 : 25) ( : )                       |  |  |
| 5-2.       | 일반 🗆 세부업태:( )                                          |  |  |
| 업태         | 음식점 - 구분: ● 한식 ② 중식 ③ 일식 ④ 서양식 ⑤ 동양식 ⑥ 기터              |  |  |
|            | <b>휴게</b> □ 세부업태:( )                                   |  |  |
|            | 음식점 - 구분: ① 카페 ② 패스트푸드 ③ 음식점 ④ 기타                      |  |  |
|            | 제과점         □ 세부업태:( )<br>- 구분: ① 제과점 ② 기타             |  |  |
| 5-3.<br>종류 | ☑ ① 개별형 음식점 □ ② 프랜차이즈형 음식점                             |  |  |
| 5-4.<br>인증 | □ 유( ) ✔무                                              |  |  |
| 6. 미평가     | □ 조사 거부: 사유() □ 휴업 □ 폐임                                |  |  |

평가 최종 결과

이사허하

업소 현황

#### <u>평 가 자</u>

| 소속 | 성명 | 서 명 |
|----|----|-----|
|    |    |     |
|    |    |     |

#### <u>확 인 자</u>

| 직 책 | 성명 | 서 명 |  |
|-----|----|-----|--|
|     |    |     |  |

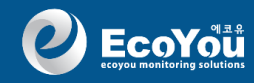

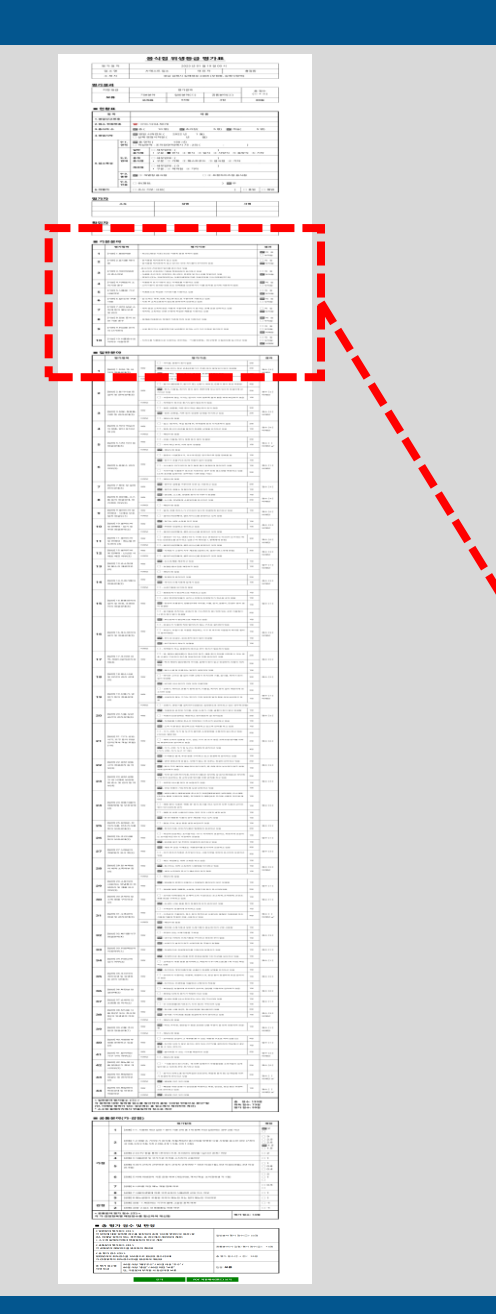

| <b>0</b> 7 | 본분야                                   |                                                                                                    |                                                         |
|------------|---------------------------------------|----------------------------------------------------------------------------------------------------|---------------------------------------------------------|
|            | 평가항목                                  | 평가기준                                                                                                    | 결과                                                      |
| 1          | [기본] 1.행정처분                           | - 최근〈신청일 기준〉 3년간 식중독 발생 이력이 없음                                                                                                    | ☑ 적 합<br>□ 부적합                                          |
| 2          | [기본] 2.음식물 재<br>사용                    | - 음식물을 개사용하지 않고 있음<br>- 음식물을 개사용하지 않고 있다는 안내 게시물이 부착되어 있음                                                                                           | □ 적 합 ☑ 부적합                                             |
| 3          | [기본] 3.개인위생관<br>리 준수여부                | -중사자의 건강검진 일자를 준수하고 있음<br>- 종사자의 건강검진 기록을 목록화하여 관리하고 있음<br>- 식품을 조리 또는 포장하는 종사자는 위생모 및 마스크를 착용하고 있음<br>- 영업자 (또는 위생책임자)는 식품위생법에 따른 위생교육을 이수하였음(연1회) | □ 적 합 ☑ 부적합 ●                                           |
| 4          | [기본] 4.식재료의<br>소비기한 준수                | - 식품등의 표시사항이 있는 식재료를 사용하고 있음<br>- 소비기한이 경과된 원료 또는 완제품을 보관하거나 이를 음식물 조리에 사용하지 않음                                                                     | ☑ 적 합<br>□ 부적합                                          |
| 5          | [기본] 5.식품용 기<br>구 사용여부                | - 식품용으로 적합한 기구용기를 사용하고 있음                                                                                                    | □ 적 합 ☑ 부적합                                             |
| 6          | [기본] 6.칼/도마 구<br>분사용                  | - 칼·도마는 어류, 육류, 채소류 등으로 구분하여 사용되고 있음<br>- 사용 후 교차오염되지 않도록 분리하여 보관하고 있음                                                                              | ☑ 적 합<br>□ 부적합                                          |
| 7          | [기본] 7.세척·살균·<br>소독제 등의 별도보<br>관 및 관리 | - 세척·살균·소독계 등은 식품과 구분하여 환기가 잘 되는 곳에 보관·관리되고 있음<br>- 세척계, 소독계는 관련 규정에 적합한 제품을 사용하고 있음                                                                | □ 적 합 ☑ 부적합                                             |
| 8          | [기본] 8.원료 등의<br>보관 기준 준수              | - 원재료(식품등)는 정해진 기준에 따라 보관 저장하고 있음                                                                                                    | ☑ 적 합<br>□ 부적합                                          |
| 9          | [기본] 9.튀김용 유<br>지의 산가관리               | - 사용 중이거나 사용목적으로 보관중인 유지는 산가 3.0 이하로 관리하고 있음                                                                                                    | <ul> <li>□ 적 합</li> <li>□ 부적합</li> <li>☑ 비해당</li> </ul> |
| 10         | [기본] 10.식품용수<br>로 지하수 사용유무            | - 지하수를 식품용수로 사용하는 경우에는 「식품위생법」에 규정한 수질검사를 실시하고 있음                                                                                                   | <ul> <li>□ 적 합</li> <li>□ 부적합</li> <li>☑ 비해당</li> </ul> |

과

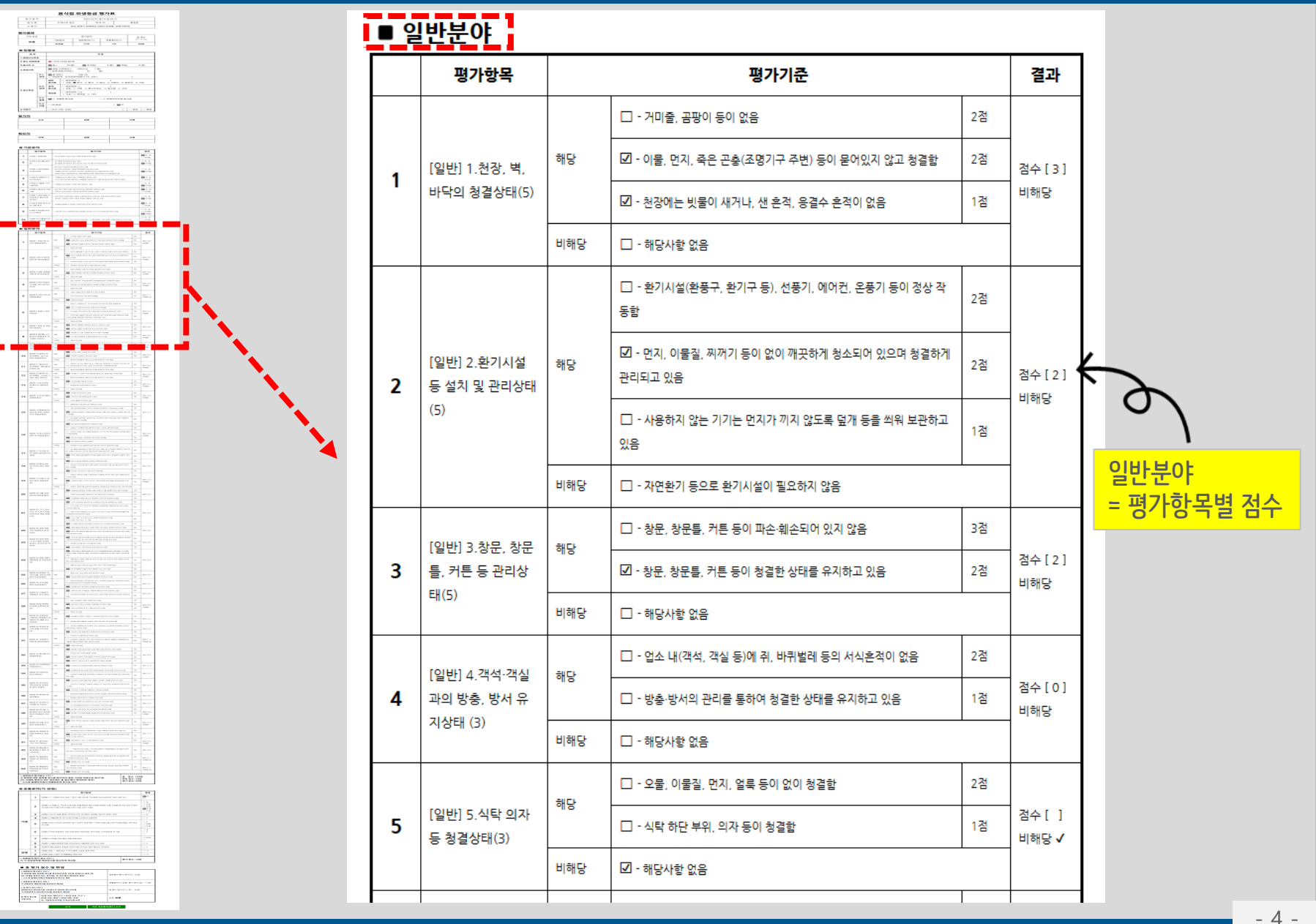

**U** EcoYout

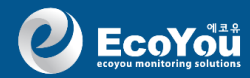

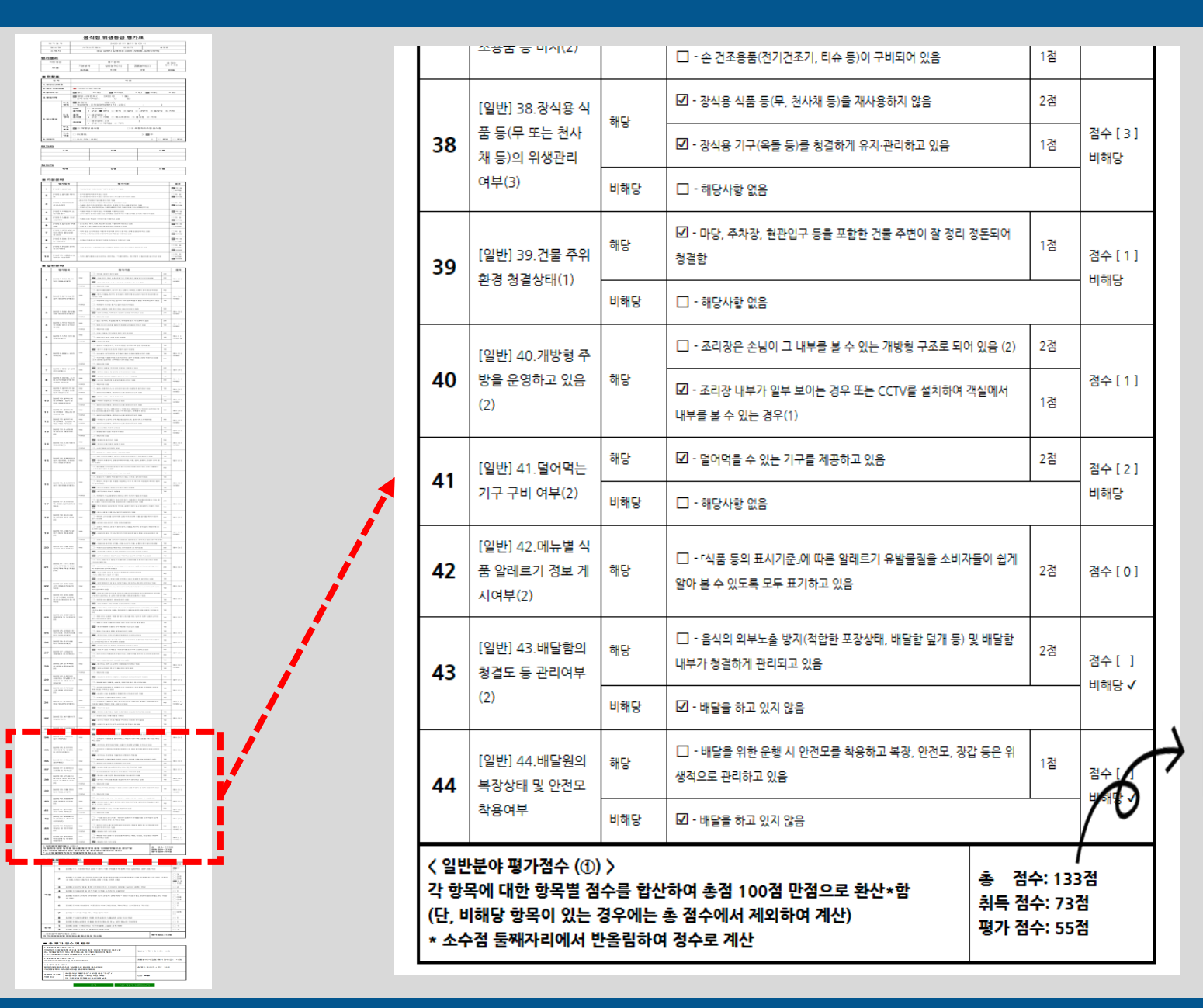

일반분야 결과 = 평가점수

- 5 -

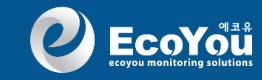

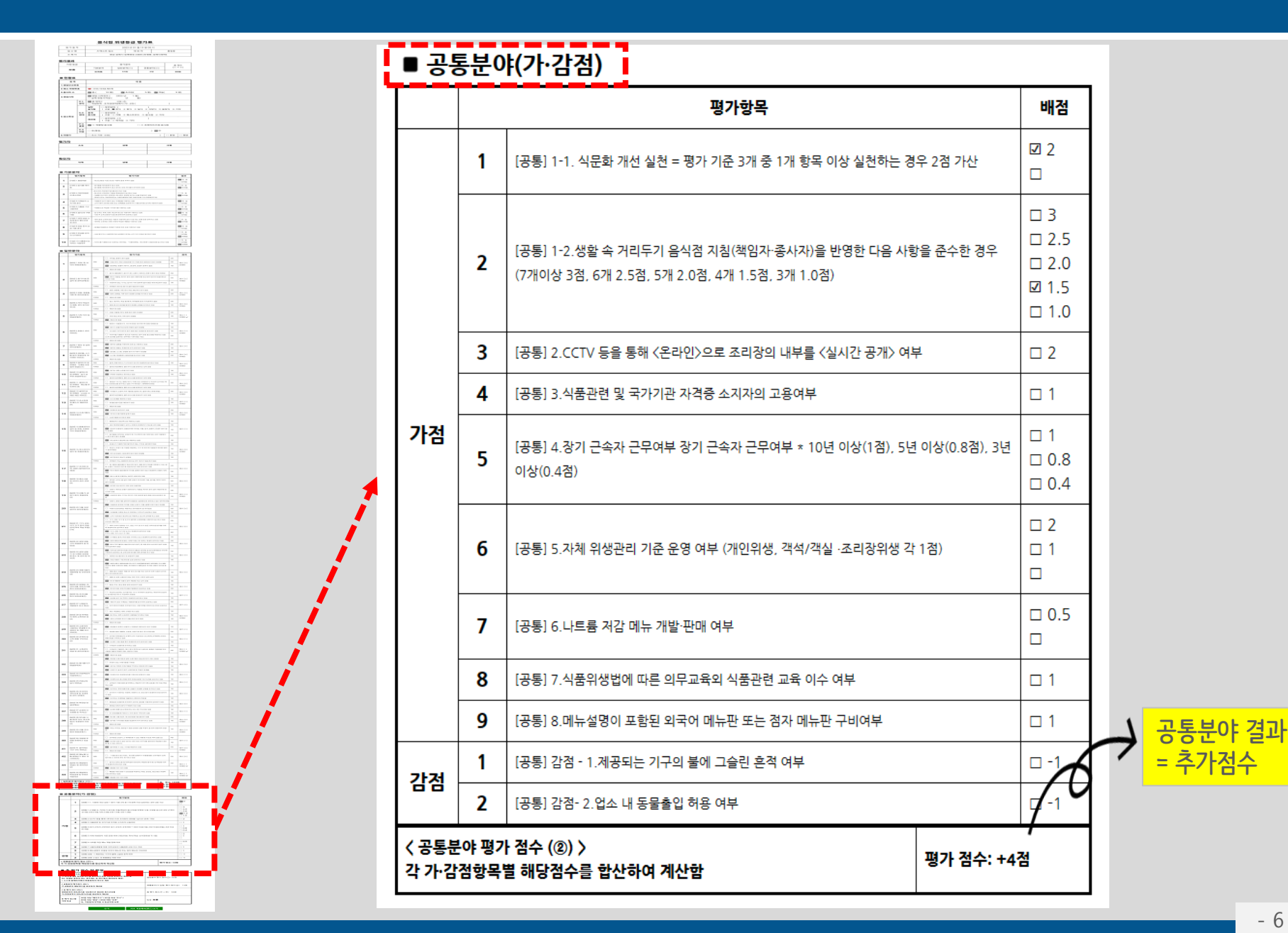

 BASE 1488 (1997)

 10.000
 0.0000
 0.0000

 10.000
 0.0000
 0.0000

 10.000
 0.0000
 0.0000

 10.000
 0.0000
 0.0000

 10.000
 0.0000
 0.0000

 10.000
 0.0000
 0.0000

 10.000
 0.0000
 0.0000

 10.000
 0.0000
 0.0000

 10.000
 0.0000
 0.0000

 10.000
 0.0000
 0.0000

# ■ **총 평가 점수 및 판정** < 일반분야 평가점수 (①) 〉 각 항목에 대한 항목별 점수를 합산하여 총점 100점 만점으로 환산\*함 일반분야 평가 점수(①

| 각 항목에 대한 항<br>(단, 비해당 항목이<br>* 소수점 둘째자리                                       | 목별 점수를 합산하여 총점 100점 만점으로 환산*함<br>  있는 경우에는 총 점수에서 제외하여 계산)<br> 에서 반올림하여 정수로 계산      | 일반분야 평가 점수(①): 55점       |  |
|-------------------------------------------------------------------------------|-------------------------------------------------------------------------------------|--------------------------|--|
| < 공통분야 평가점수 (②) ><br>각 공통분야 해당점수를 합산하여 계산함                                    |                                                                                     | 공통분야(가·감점) 평가 점수(②): +4점 |  |
| 〈 총 평가 점수 (③) 〉<br>일반분야의 취득점수를 100점으로 환산한 점수(①)에<br>가·감점항목의 취득점수(②)를 합산하여 계산함 |                                                                                     | 총 평가 점수(① + ②): 59점      |  |
| 총 평가 점수별<br>지정 등급                                                             | 90점 이상 "매우우수" / 85점 이상 "우수" /<br>80점 이상 "좋음" / 80점 미만 "보류"<br>단, 기본분야 부적합 시 등급지정 보류 | 판정: <b>보류</b>            |  |

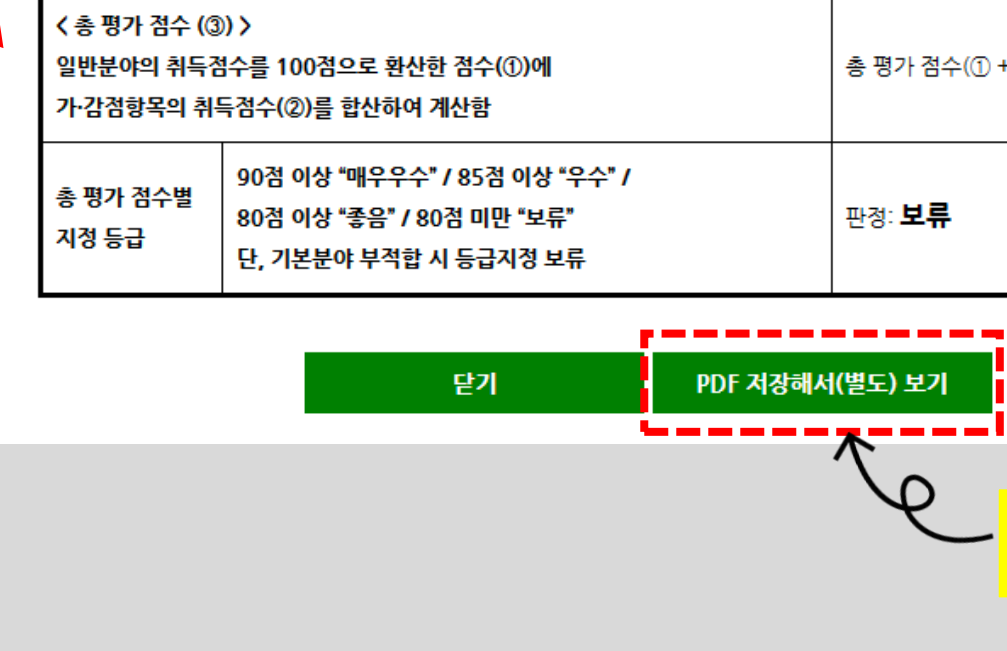

서식 평가 결과서 PDF로 변환 제공

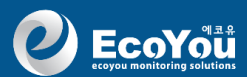

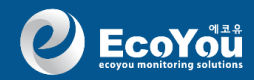

## 서식 평가결과서 <평가기간 검색>

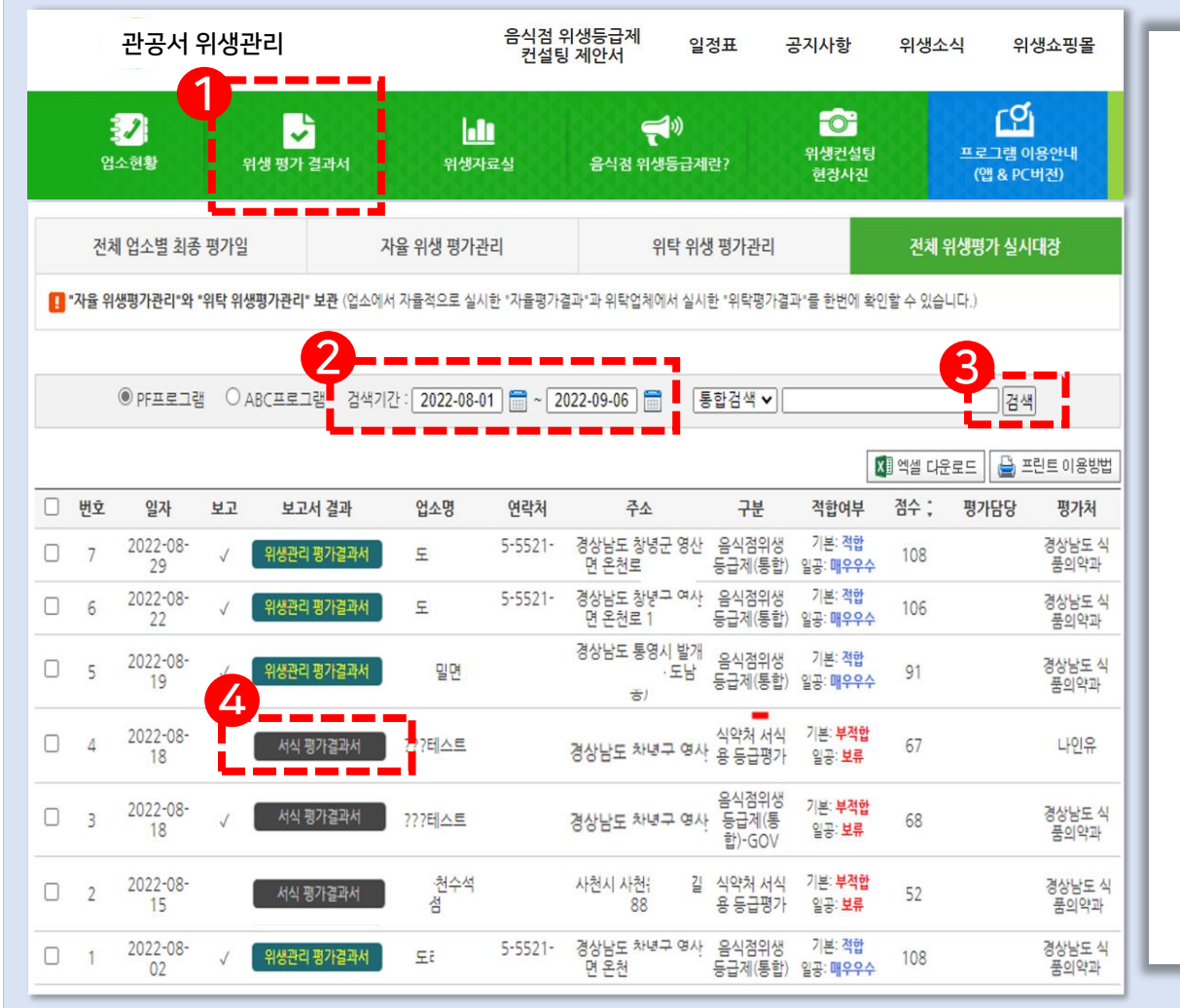

위생평가 결과서 - 기간 검색하기

1 <위생 평가 결과서> 선택

2 검색기간 일자 선택
 1) 검색기간에서 달력으로 시작일자 지정
 2) 검색기간에서 달력으로 완료일자 지정

3 <검색 >

검색하면 지정한 검색기간의 모든 <위생 평가 결과서> 생성

4 <서식 평가 결과서> - 검정색 3종류의 평가시스템 중 식약처 서식평 가를 평가하면 생성되는 결과서